## 本文目录

- win7没有浏览器怎么安装浏览器?
- <u>电视怎么下载浏览器?</u>
- <u>浏览器下载完不安装怎么办?</u>
- <u>hisense电视怎么安装浏览器?</u>
- <u>当贝x3怎么安装浏览器?</u>
- 苹果手机在浏览器上下载东西怎么安装?
- <u>ie70以上浏览器怎么安装使用?</u>

win7没有浏览器怎么安装浏览器?

win7安装浏览器的方法:

可以先安装ie浏览器,具体方法如下:

1.单击"开始按钮",然后选择控制面板。

2.选择"程序"和"打开和关闭windows功能"选项

3.在"打开和关闭Windows功能"对话框当中,选择"internet explorer9"选项,然后单击"确定"安装。

4.安装完毕后,浏览器就安装好了。

电视怎么下载浏览器?

在电视上装浏览器方法:萊垍頭條

1、在应用中心里面选择第三方应用打开;萊垍頭條

2、打开后,遥控器点击搜索,输入DSJL点击安装,即可完成安装;垍頭條萊

3、成功安装后,打开应用,点击浏览版块;萊垍頭條

4、随意点击一个网页浏览,遥控器输入文字,与电脑浏览界面一样,也可以进入视频门户站观看视频。 條萊垍頭

浏览器下载完不安装怎么办?

回答:游览器下载完不安装,可以找到安装包,手动安装。

首先,在没有设置自动安装的情况下,下载的安装包是不会自动安装的。

其次,可以通过手动安装的方式达成。

具体步骤如下:

1.从下载工具找到安装包。

2.解压安装包,然后安装浏览器。

hisense电视怎么安装浏览器?

通过U盘安装。萊垍頭條

找到电视上自带的"U盘助手"功能,在工具的最底下。萊垍頭條

2、首先将要安装的电视直播软件影视快搜的apk安装包拷贝到U盘。萊垍頭條

3、使用U盘助手安装方法,必须去掉apk软件的后缀名。萊垍頭條

4、操作好之后,将U盘连接电视的USB接口,在主页选择"聚好用"打开。條萊垍頭

5、进入之后一直往下找到"工具",即可看到"U盘助手"。條萊垍頭

6、打开选择"全部文件"即可看到apk安装包,点击安装,选择"应用程序安装"。條萊垍頭

7、成功之后,看安装的电视应用是否可以正常运行,如能正常播放电视节目即为 安装成功。萊垍頭條

当贝x3怎么安装浏览器?

当贝x3安装浏览器方法如下:首先打开当贝市场,点击搜索框,进入搜索界面,输入UC,展现出UC浏览器与飞视浏览器的搜索结果,选择其中一款浏览器下载安装后即可使用。目前浏览器有TV大屏端的版本,按照上述步骤进行下载就可以了。萊垍頭條

## 苹果手机在浏览器上下载东西怎么安装?

步骤/方式1萊垍頭條

打开设置,点击通用。頭條萊垍

步骤/方式2垍頭條萊

点击VPN与设备管理。頭條萊垍

步骤/方式3萊垍頭條

点击描述性文件。萊垍頭條

步骤/方式4萊垍頭條

点击信任。萊垍頭條

步骤/方式5萊垍頭條

再次点击信任即可安装从浏览器中下载的第三方软件。條萊垍頭

ie70以上浏览器怎么安装使用?

操作步骤如下:垍頭條萊

首先,在开始菜单中搜索一下IE,确认没有IE浏览器。在桌面上面找到控制面板, 然后双击打开它;打开之后,点击"程序"这个选项。萊垍頭條

然后在打开的页面中点击"程序和功能"选项。萊垍頭條

然后在打开的页面中点击左侧的"打开或关闭Windows功能"选项。萊垍頭條

然后会弹出一个Windows功能的小窗口,开始加载了,加载需要一点时间,加载完成之后,可以看到一个"IE11"的选项,它前面的勾是没有勾上的,也就是出处于关闭状态的。 頭條萊垍

然后将IE11前面的勾勾上,点击确定,这个过程需要几分钟,安装完成之后,重启 电脑之后在开始菜单就使用IE70以上的浏览器了。萊垍頭條